# Содержание

| Содержимое упаковки              |     |
|----------------------------------|-----|
| Начало работы                    | 101 |
| Описание устройства              |     |
| Мастер настройки                 | 104 |
| Подключение к сети Wi-Fi         |     |
| A interface Android <sup>™</sup> |     |
| Знакомство с Android™            | 110 |
| Устранение неполадок             | 112 |

За дополнительной информацией обратитесь к разделу часто задаваемых вопросов и руководству пользователя для Вашего устройства на сайте www.archos.com. Обязательно прочтите их прежде, чем задумываться о возврате устройства . Ваша проблема может оказаться не столь уж значительной. Мы часто обновляем и улучшаем свою продукцию, поэтому графический интерфейс или функциональность программного обеспечения Вашего устройства могут несколько отличаться от представленных в настоящем Кратком руководстве пользователя.

Обратитесь к декларации о соответствии на http://www.archos.com/products/declaration\_conformity.html

RU

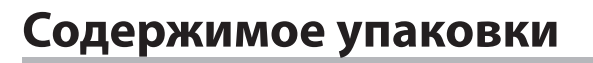

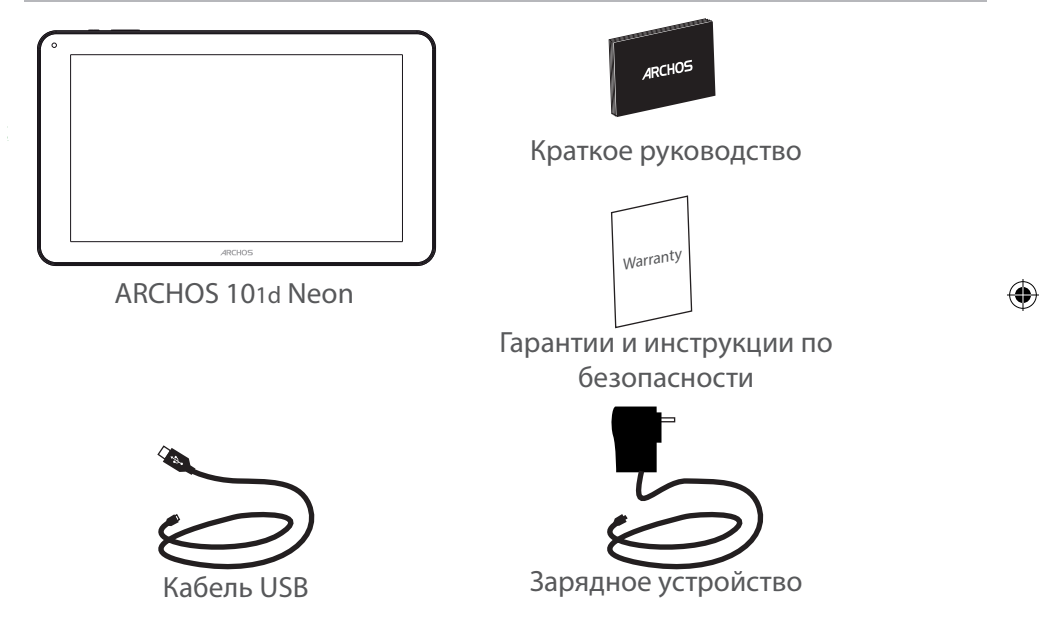

100

# Начало работы

## Зарядка

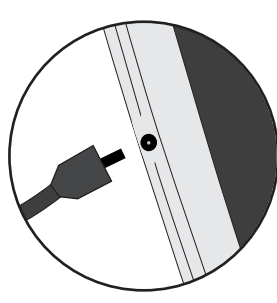

 Зарядите Ваше устройство, подключив кабель питания к Разъем питания. ARCHOS устройство начнет заряжаться.
 Нажмите кнопку питания, чтобы включить устройство. Во время зарядки батареи светится индикатор заряда.
 Вы можете пользоваться устройством ARCHOS во время зарядки.

 -Перед первым использование устройство должно полностью зарядиться.

-Разрешается использовать только зарядное устройство из комплекта поставки.

Если ваше устройство полностью разрядилось, необходимо зарядить его в течение минимум 10 минут, прежде чем сможет отобразиться значок заряжающегося аккумулятора.

### COBET:

Зарегистрируйте свое изделие, чтобы получать обслуживание в более полном объеме. При работе с компьютером перейдите по ссылке www.archos.com/register.

101

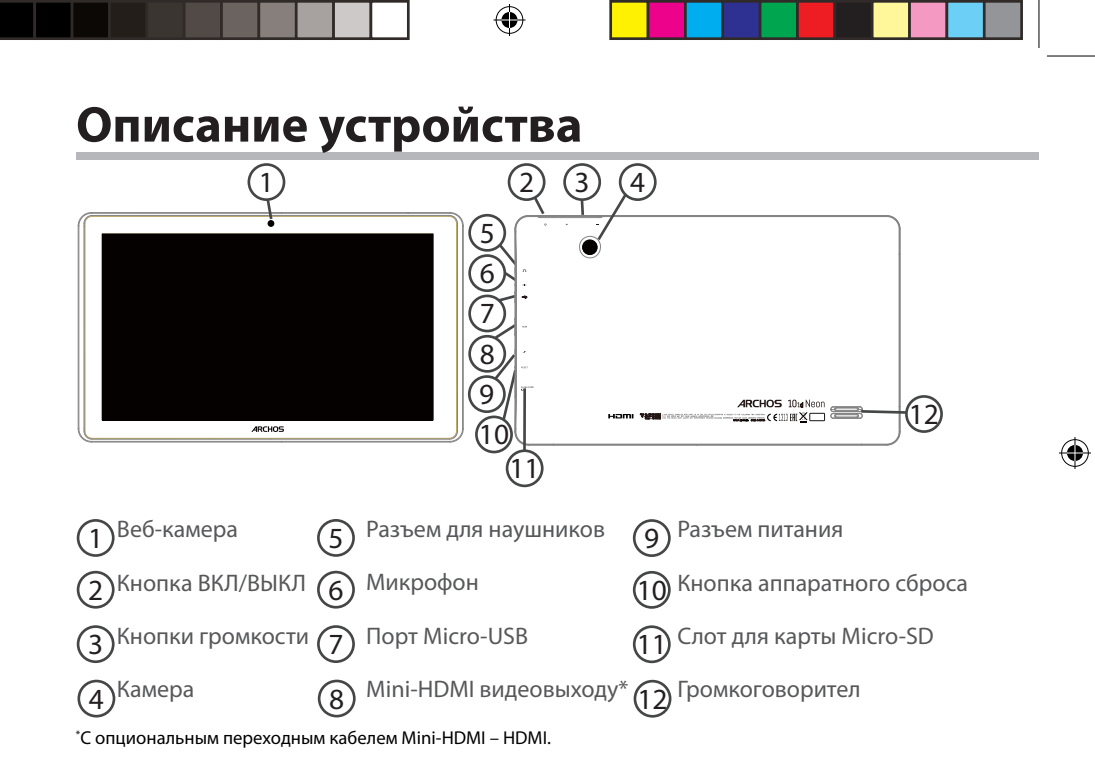

(

# 102

# Мастер настройки

При первом запуске устройства ARCHOS мастер установки поможет выполнить настройку :

- Язык

- Дата и время
- Соединение Wi-Fi
- Опции службы геолокации
- Сторонние приложения

RU

### COBET:

Мы рекомендуем выполнять настройку устройства в зоне Wi-Fi сети, которой Вы будете регулярно пользоваться.

# Подключение к сети Wi-Fi

ВНИМАНИЕ: Убедитесь, что Вы находитесь в зоне покрытия Wi-Fi.

|     | e e                               |                 | • Inge 921AM | <ol> <li>Коснитесь и удерживайте значки<br/>времени и аккумулятора, чтобы<br/>открыть строку состояния.</li> </ol> |
|-----|-----------------------------------|-----------------|--------------|----------------------------------------------------------------------------------------------------|
|     |                                   |                 |              | Потяните линию вниз, чтобы<br>отобразить панель мониторинга<br>состояния.                                          |
|     | WI-FI OFF EMERG                   | ENCY CALLS ONLY | AUTO ROTATE  | Коснитесь пункта « WiFi off [WiFi выкл.]»<br>на панели мониторинга состояния.<br>Отобразится страница WiFi.        |
| (ţ: | Wi-Fi                             |                 |              | 4 Если связь Wi-Fi выключена,<br>переместите переключатель WiFi в<br>положение ON (ВКЛ).                           |
|     |                                   |                 | (            | 5 После включения устройство                                                                                       |
|     | ARCHOS-Tech<br>Connected          |                 | <u></u>      | АКСНОЅ выполнит поиск                                                                                              |
|     | ARCHOS-Office<br>Secured with WEP |                 | Ţ.           | доступных сетеи WI-FI.<br>Выберите ту сеть, к которой хотите<br>подключиться.                                      |

۲

| ARCHOS-Office         |               |         |  |  |  |  |
|-----------------------|---------------|---------|--|--|--|--|
| Signal strength       | Good          |         |  |  |  |  |
| Security              | WEP           |         |  |  |  |  |
| Password              | ·····         |         |  |  |  |  |
|                       | Show password |         |  |  |  |  |
| Show advanced options |               |         |  |  |  |  |
| Cancel                |               | Connect |  |  |  |  |

Частные сети отображаются в виде значка с замком, и для них потребуется ввести пароль.

#### COBET:

 При вводе пароля рекомендуется выбрать опцию "Show password", чтобы видеть вводимые символы. Для того, чтобы получить сетевой пароль (или настройки) Wi-Fi , обратитесь к провайдеру сети Wi-Fi. Если связь Wi-Fi включена и Вы находитесь в зоне действия сети, к которой ранее подключились, ARCHOS установит соединение автоматически.

 Чтобы поддерживать соединение WiFi включенным, когда устройство находится в спящем режиме, на странице WiFi выберите значок меню. Затем выберите Advanced > Keep WiFi on during sleep > Always [Дополнительно > Оставить WiFi включенным в спящем режиме > Всегда].

# Интерфейс Android™

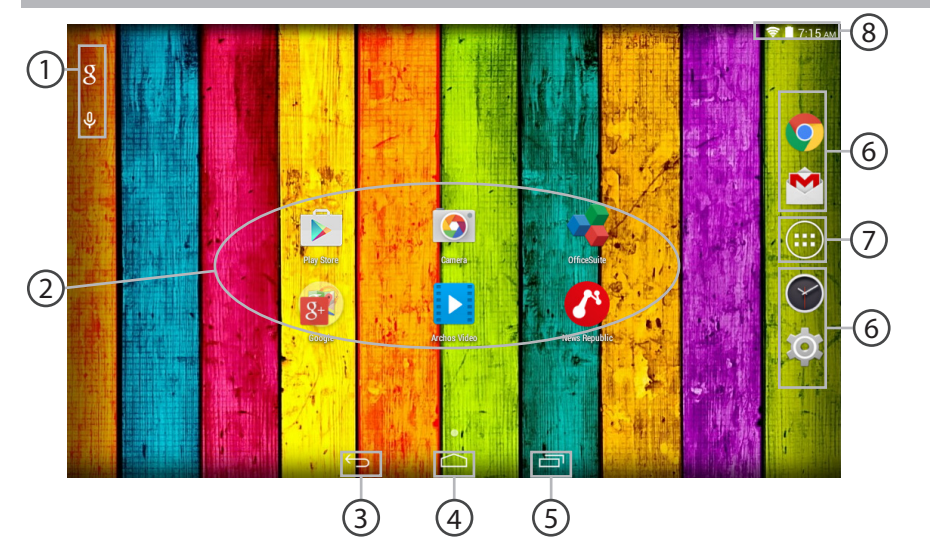

۲

Ð

# 106

# Поиск Google™

> Прикоснитесь к позиции «Google», чтобы выполнить тестовый поиск, или к пиктограмме микрофона, чтобы выполнить голосовой поиск.

## Э Пиктограммы приложений Android™

> Прикоснитесь к пиктограмме для запуска приложения.

**〉 "Кнопки последних приложений"** 

👔 Кнопка "Домой"

🕥 Кнопка "Назад"

) Постоянные ярлыки приложений Android™

### ) Кнопка "Все приложения"

> Прикоснитесь к этой пиктограмме, чтобы отобразить все приложения и виджеты, установленные в Вашем ARCHOS. Здесь находятся все загруженные Вами приложения.

## Я Строка состояния

> Отображаются сообщения и быстрые настройки.

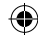

# Интерфейс Android<sup>™</sup>

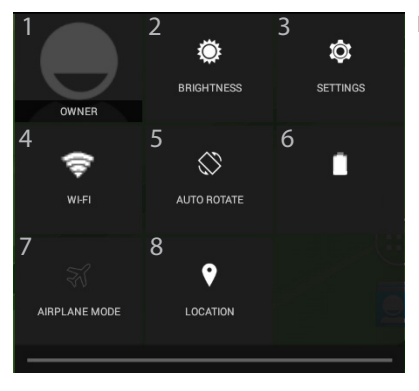

#### Быстрые настройки

- Текущий пользователь\*
- Регулировка яркости экрана.
- 3 Доступ ко всем настройкам.
- 4 Включение/выключение соединения Wi-Fi.
- 5 Активация/деактивация автоматической ориентации экрана при повороте устройства ARCHOS.
- 6 Процентная величина остатка заряда аккумулятора
- 7 Активация/деактивация всех беспроводных соединений, в частности, во время авиаперелета.
- 8 Опции службы геолокации

<sup>\*</sup>Новая многопользовательская поддержка для планшетов предоставляет различным пользователям свое собственное отдельное, конфигурируемое место на одном устройстве. Добавьте пользователей в Settings > Device [Настройки > Устройство].

### Последние приложения

Открывается список эскизов приложений, с которыми Вы недавно работали:

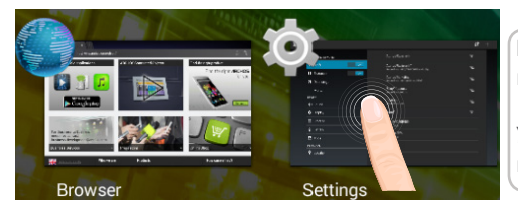

**Коснитесь:** чтобы открыть приложение.

Удерживание: отображение параметров

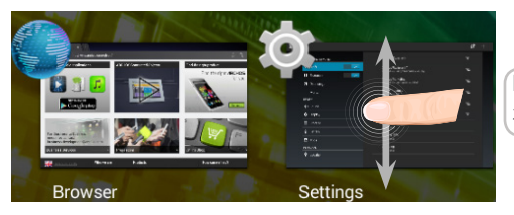

Прокрутка вверх или вниз: закрытие приложения.

109

RU

•

# Знакомство с Android<sup>™</sup>

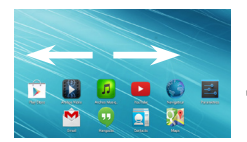

## Расширенный домашний экран:

Выполняйте переходы между различными панелями домашнего экрана, смещая их влево и вправо.

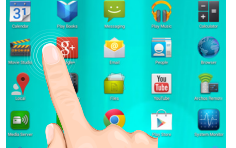

### Перемещение элемента домашнего экрана:

Прикоснитесь к элементу и удерживайте палец, пока не появится сетка позиционирования, затем переместите его в требуемое положение, и отпустите палец.

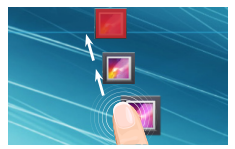

### Удаление элемента домашнего экрана:

Прикоснитесь к элементу и удерживая палец, проведите его к верхней части экрана и отпустите над пиктограммой Remove (удалить).

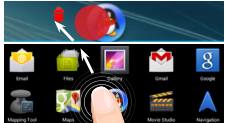

#### Деинсталляция элемента:

Прикоснитесь к элементу на экране «Все приложения» и удерживая палец, проведите его к верхней части экрана и отпустите над пиктограммой Uninstall (деинсталлировать).

110

 $( \mathbf{\Phi} )$ 

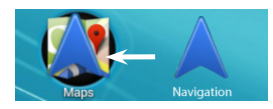

## Создание папок приложений:

Поместите пиктограмму одного приложения поверх другого на домашнем экране, и две пиктограммы объединятся.

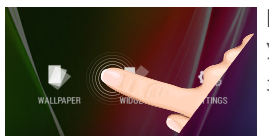

### Виджеты:

Удерживайте палец на свободном месте домашнего экрана, затем выберите обои из списка: Widgets.

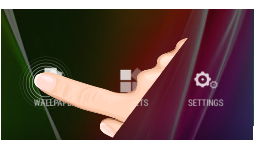

# Изменение обоев:

Удерживайте палец на свободном месте домашнего экрана, затем выберите обои из списка.

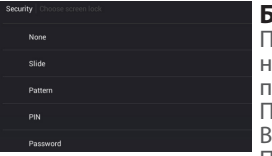

### Блокировка сенсорного экрана:

Прикоснитесь к позиции Settings на панели быстрых настроек в строке состояния. На экране Settings выполните прокрутку вниз и прикоснитесь к позиции Security (защита). Прикоснитесь к позиции Screen lock (блокировка экрана). Выберите тип блокировки, который хотите использовать. После того, как будет установлена блокировка, при каждом пробуждении экрана будет отображаться экран блокировки с запросом на ввод комбинации символов, PIN-кода или иного указанного ключа.

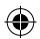

RU

# Устранение неполадок

#### В случае зависания планшета:

Нажмите на кнопку ВКЛ/ВЫКЛ и удерживайте в течение 10 секунд.

### Если устройство не включается:

1. Зарядите устройство.

2. Нажмите на кнопку ВКЛ/ВЫКЛ и удерживайте в течение 10 секунд.

#### Если сенсорный экран функционирует неправильно:

Выберите значок Settings > восстановление и форматирование), нажмите на значок

Touch-screen calibration (калибровка сенсорного экрана).

#### Если Вы хотите продлить срок работы батареи:

Уменьшите яркость экрана и выключите беспроводные соединения, если они не используются.

#### Если устройство функционирует слишком медленно:

Закройте все приложения, которые в данный момент не используются.

#### Если принимаемый сигнал Wi-Fi слишком слаб:

Убедитесь, что не находитесь слишком далеко от узла доступа Wi-Fi.

Обновите встроенную микропрограмму устройства: http://www.arnovatech.com/ support.

Сбросьте и повторно введите параметры соединения.

Обратитесь к провайдеру сети Wi-Fi.

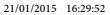